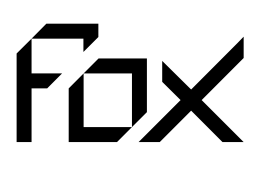

System firmy Nexwell przeznaczony do sterowania inteligentnym domem

# FOX101 | Manipulator Fox TOUCH

# Instrukcja Instalatora

wersja 1.0 | 2013

| Spis treści                  |   |
|------------------------------|---|
| 1   Zasady użytkowania       | 2 |
| 2   Opis ogólny              | 3 |
| 3   Instalacja i podłączenie | 4 |
| 4   Konfiguracja             | 6 |

# 1 | Zasady użytkowania

Dziękujemy za wybór urządzeń firmy Nexwell Engineering.

Autor dołożył wszelkich starań, aby informacje zawarte w dokumencie były aktualne i rzetelne, jednak nie może ponosić odpowiedzialności za nieprawidłowe wykorzystanie niniejszej instrukcji, w tym za zniszczenie bądź uszkodzenie sprzętu.

Wszelkie prawa do udostępnianych materiałów informacyjnych są zastrzeżone. Kopiowanie w celu rozpowszechniania fragmentów lub całości materiałów jest zabronione. Udostępnione materiały można kopiować zarówno we fragmentach, jak i w całości wyłącznie na użytek własny.

Ze względu na rozwój produktów producent zastrzega sobie prawo do zmian.

Wszelkie zapytania i wątpliwości dotyczące sposobu działania urządzeń Nexwell Engineering prosimy kierować na adres: biuro.techniczne@nexwell.eu

Nexwell Engineering nie ponosi żadnej odpowiedzialności wynikającej ze sposobu użytkowania urządzeń. Instalację należy przeprowadzić zgodnie z wszelkimi obowiązującymi normami dotyczącymi warunków bezpieczeństwa instalacji elektrycznych.

Wszelkie prace podłączeniowe należy przeprowadzić przy wyłączonym zasilaniu.

Aktualną wersję instrukcji można pobrać ze strony internetowej www.nexwell.eu

#### Ważne!

### **ODPOWIEDZIALNOŚĆ**

Produkty Nexwell nie są przeznaczone do zastosowań w np.: medycynie jak bezpośrednie zagrożenie i podtrzymywanie życia i zdrowia ludzkiego; przemyśle jak sterownie krytycznymi ze względu bezpieczeństwa procesami technologicznymi oraz ich systemów bezpieczeństwa oraz w innych aplikacjach, których awaria może być przyczyną zagrożenia życia ludzkiego lub katastrofy ekologicznej.

### **MIEJSCE MONTAŻU**

Produkty Nexwell należy instalować w miejscach, do których zapewniony jest dostęp bez potrzeby użycia specjalistycznego oprzyrządowania (np. sprzętu alpinistycznego) oraz w taki sposób, by ewentualny montaż lub demontaż nie skutkował stratami materialnymi (np: nie zamurowywać).

### **OPAKOWANIE I UTYLIZACJA**

Produkty pakowane są w wykonane wyłącznie z naturalnych materiałów biodegradowalnych, przyjazne środowisku segregowalne opakowania kartonowe oraz niezbędną do ochrony urządzeń folię ESD.

Utylizacja zużytego sprzętu elektrycznego i elektronicznego (dotyczy Unii Europejskiej i innych krajów Europy z oddzielnymi systemami zbiórki) Europejska Dyrektywa 2002/96/EC dotycząca Zużytych Elektrycznych i Elektronicznych Urządzeń (WEEE) zakłada zakaz pozbywania się zużytych urządzeń elektrycznych i elektronicznych razem z innymi odpadami jako śmieci komunalnych - grozi za to kara grzywny. Zgodnie z prawem zużyte urządzenia muszą być osobno zbierane i sortowane. Przekreślony symbol "kosza" umieszczony na produkcie przypomina klientowi o obowiązku specjalnego sortowania. Konsumenci powinni kontaktować się z władzami lokalnymi lub sprzedawcą w celu uzyskania informacji dotyczących postępowania ze zużytymi urządzeniami elektrycznymi i elektronicznymi.

**CE** 

# 2 | Opis ogólny

#### **Zastosowanie**

Moduł Fox TOUCH jest urządzeniem systemu Fox pełniącym rolę wielofunkcyjnego przełącznika ściennego. Jest on wyposażony w 6 pól dotykowych oraz czujnik temperatury.

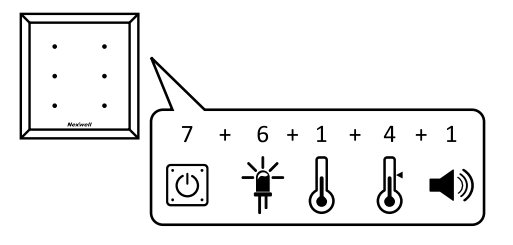

## <u>Definicje</u>

**Ikona** – symbol grawerowany na polu dotykowym reprezentujący zaprogramowaną funkcję klawisza. Symbol ten może być podświetlony na kolor biały (jasnoniebieski) lub czerwony w zależności od zaprogramowanej funkcji.

Pole dotykowe - powierzchnia szyby czuła na dotyk palca

Termostat – programowa funkcja połączona funkcjonalnie z czujnikiem temperatury urządzenia

**Mocowanie magnetyczne** – stelaż wykonany z aluminium oraz blachy magnetycznej instalowany w puszce podtynkowej, umożliwiający zainstalowanie produktu na ścianie.

Wejście magistrali Fox BUS – wejście magistrali Fox BUS posiadające dwie linie danych oraz zasilanie +/- 24VDC.

## Cechy fizyczne

- Pola dotykowe
  - Ilość ikon: 6
    Podświetlanie ikon: Tak
  - POUSWIELIAITIE IKUTI. Tak
     Kolony podéwietlenie, nichieski
  - Kolory podświetlenia: niebieski, czerwony
  - Funkcja podświetlenia nocnego: Tak
     Funkcja wyłączenia podświetlania nocnego: Tak
  - Termometr: 1
- Termometr: 1
   Termostat: 4
- Głośnik: 1
- Zasilanie: 24VDC
- Pobór prądu: 125mA (LED Off)
- Komunikacja: Magistrala Fox BUS
- Adresowanie modułu: przełącznik typu DIP Switch
- Wymiary zewnętrzne płytki szkła: 100x107mm
- Montaż: Podtynkowy
- Puszka: 92x92x45mm

## Moduł Fox TOUCH w systemie Fox

Przycisk Fox TOUCH należy połączyć z pozostałymi elementami systemu za pośrednictwem kabla magistrali Fox. Po poprawnym połączeniu i adresowaniu przycisk powinien zostać skonfigurowany za pośrednictwem aplikacji FoxMaker.

## Opis urządzenia

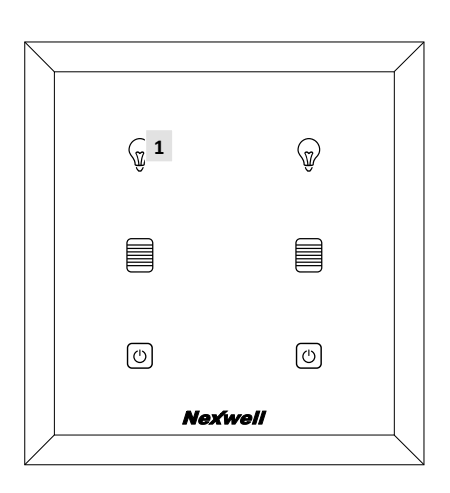

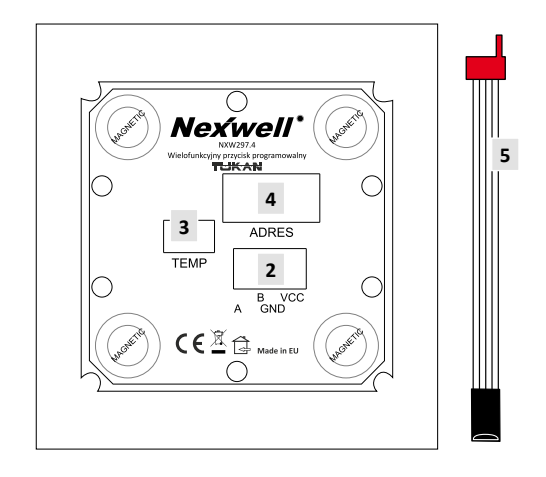

- 1. Pole dotykowe
- 2. Złacze magistrali Fox BUS
- 3. Złącze sondy temperatury
- 4. Przełacznik adresów modułu
- 5. Sonda temperatury

### Znaczenie przełącznika adresu modułu

- 1-5 Adres
- 7 F1 nieaktywny
- 8 LED On/Off wyłącznik podświetlenia nocnego

# 3 | Instalacja i podłączenie

#### Elementy manipulatora dostarczane sa w dwóch zestawach:

1. Plastikowa puszka przycisku + 4 wkręty

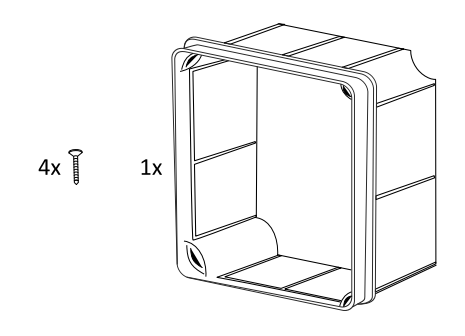

- 2. Pudełko z manipulatorem. W pudełku znajdują się:
  - a) Manipulator Fox TOUCH
    - b) Mocowanie magnetyczne (z tyłu manipulatora)
    - c) Sonda temperatury
    - d) Złącze magistrali
    - e) Szablon montazu puszki na ścianie

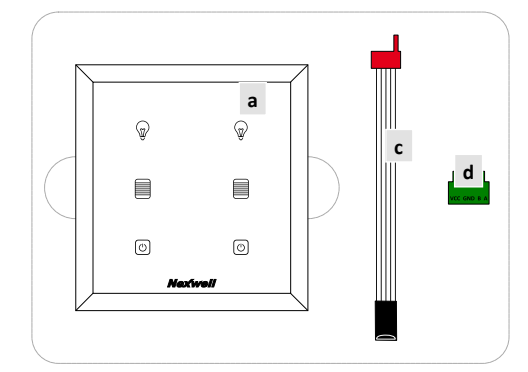

#### Instalacja

Moduł Fox TOUCH jest urządzeniem magistrali Fox BUS. Prace instalacyjne należy prowadzić przy odłączonym zasilaniu magistrali.

## **Podłączenie**

 Należy przygotować odpowiedni otwór pod montaż puszki instalacyjnej, zapewniający całkowite zagłębienie puszki

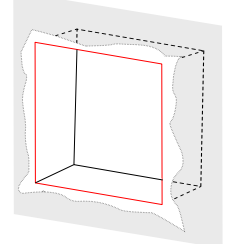

#### UWAGA

Otwór powinien być większy z każdej strony o min. 5 mm niż puszka; wymiary puszki podtynkowej (szer./wys./gł.[mm]): 92 / 92 / 45  Umieścić puszkę instalacyjną w przygotowanym otworze następnie otynkować otwór w ścianie

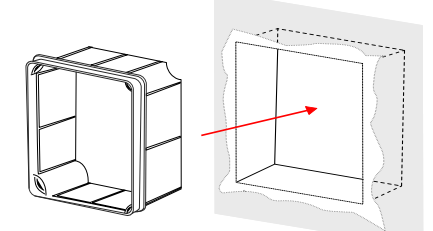

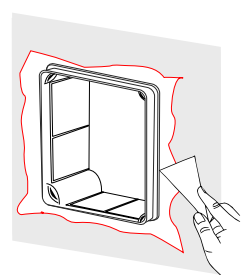

#### UWAGA

Należy pamiętać o przeciągnięciu przewodu komunikacyjnego przez boczne otwory puszki Należy dokładnie wypełnić wszystkie szczeliny zaprawą gipsową oraz po wyschnięciu wykończyć powierzchnie gładzią tynkarską

Puszka powinna zostać osadzona z zachowaniem poziomu oraz powinna być zlicowana z płaszczyzną ściany.

 Po zainstalowaniu puszki należy przechodzimy do mocowania magnetycznego w ścianie, aby to zrobic nalezy zdjąć mocowanie z manipulatora.

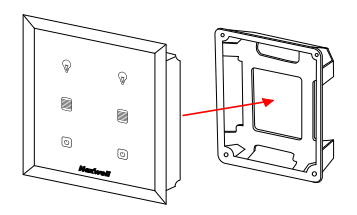

4. Nastepnie wkręcić mocowanie magnetyczne do przygotowanej puszki za pośrednictwem czterech wkrętów.

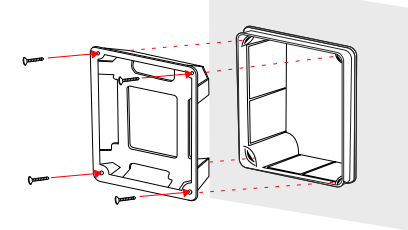

 Podłączyć do przycisku przewód sondy temperatury oraz zainstalować złącze wraz z przewodem komunikacyjnym.

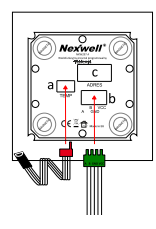

6. Przed włączeniem zasilania należy urządzeniu nadać adres. Adresowanie odbywa się poprzez zmianę stanu przełączników umieszczonych z tyłu na obudowie urządzenia - przełącznik adresujący [1-5] (patrz rys. poniżej).

Należy w dokumentacji projektu zapisać adres modułu i przewidzianą jego lokalizację w budynku.

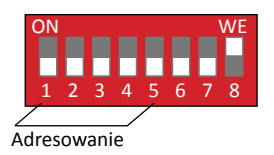

7. Na koniec umieścić przycisk w mocowaniu magnetycznym zainstalowanym w ścianie

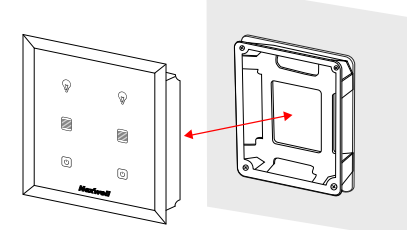

# 4 | Konfiguracja

Moduł Fox TOUCH należy konfigurować za pośrednictwem komputera PC oraz aplikacji FoxMaker. Aplikacja FoxMaker posiada licencję freeware i można ją pobrać ze strony producenta *www.nexwell.eu* 

 Do projektu aplikacji FoxMaker należy dodać nowe urządzenie typu Fox TOUCH, nadać mu unikatową nazwę oraz przypisać adres identyczny z ustawionym w trakcie podłączania modułu, a następnie wybrać kolor szkła. Dodatkowo można skorzystać z przygotowanych szablonów ikon lub dobrać ikony indywidualnie.

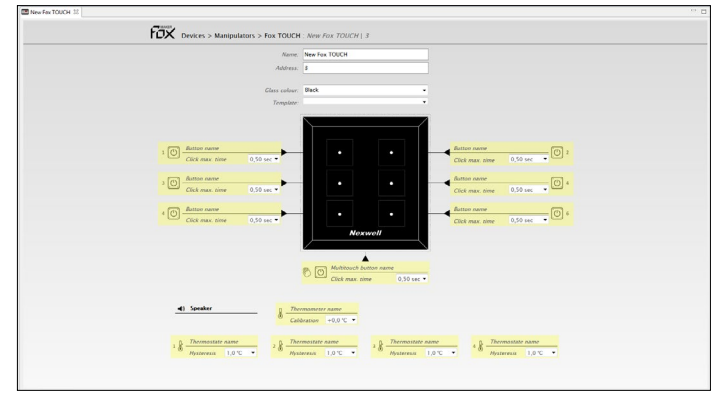

Zrzut ekranu aplikacji FoxMaker - edytor konfiguracji Fox OUT

2. Konfigurowanie pól dotykowych. W manipulatorze Fox TOUCH znajduje się 6 pól dotykowych symbolizowanych przez ikonę oraz jedno pole dotykowe typu multitouch, uruchamiane poprzez dotknięcie dłonią przynajmniej 50% tafli całego przycisku. Aby skonfigurować pole dotykowe należy nadać mu unikatową nazwę oraz wybrać maksymalny czas kliknięcia.

#### UWAGA

W urządzeniu Fox TOUCH można skonfigurować maksymalnie 7 przycisków (6 pojedynczych, 1 typu multitouch), 1 termometr, 4 termostaty oraz 1 głośnik. Wszystkie nieskonfigurowane wyjścia/wejścia są zaznaczone na żółto. Po zajęciu wyjścia/wejścia kolor znika.

Maksymalny czas kliknięcia – maksymalny czas dotknięcia przez użytkownika przycisku, w jakim urządzenie uzna je jeszcze za kliknięcie, a nie za przytrzymanie.

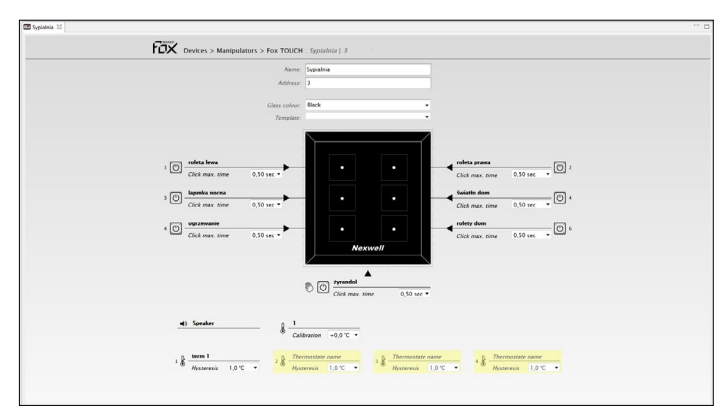

Zrzut ekranu aplikacji FoxMaker - konfigurowanie przycisku

- Konfigurowanie głośnika. Aby skonfigurować głośnik należy nadać mu unikatową nazwę. Głośnik jest dodawany automatycznie z domyślną nazwą podczas dodawania urządzenia Fox TOUCH.
- 4. Konfigurowanie termostatu. Aby skonfigurować termostat należy nadać mu unikatową nazwę oraz wybrać wartość histerezy. Histereza określa stopień bezwładności reakcji termostatu na przekraczanie przez temperaturę ustawionego progu.

| (d) Speaker                        | Laboration +0.0 °C +                                                                                                    |  |
|------------------------------------|----------------------------------------------------------------------------------------------------|--|
| 1. B Heren 1<br>Hystorecis 1.0°C * | 2 ∰ Themplate anne<br>Mparenia 1.0 ℃ •<br>→ ∰ Themplate anne<br>Mparenia 1.0 ℃ •<br>4 ∰ Themplate anne<br>Mparenia 1.0 ℃ • |  |

Zrzut ekranu aplikacji FoxMaker - konfigurowanie głośnika , trmometru i termostatów

5. Gotowy projekt należy wgrać do systemu Fox.

#### UWAGA

Szczegółowe informacje dotyczące tworzenia i wgrywania projektu do systemu Fox znajdują się w dokumentacji aplikacji FoxMaker. Aktualną wersję dokumentu można pobrać ze strony producenta: www.nexwell.eu